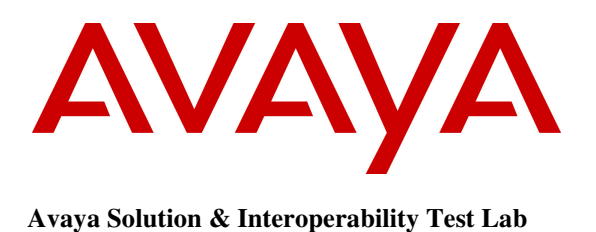

# Application Notes for Wesley Clover Solutions Trading Platform with Avaya Aura® Session Manager and Avaya Aura® Communication Manager – Issue 1.0

### Abstract

These Application Notes describe a compliance-tested configuration consisting of Wesley Clover Solutions IP PBX and Wesley Clover Solutions IP Turret with Avaya Aura® Session Manager and Avaya Aura® Communication Manager.

Information in these Application Notes has been obtained through DevConnect compliance testing and additional technical discussions. Testing was conducted via the DevConnect Program at the Avaya Solution and Interoperability Test Lab.

# 1. Introduction

Wesley Clover Solutions Trading Platform consists of an IP PBX and IP Turrets. Wesley Clover Solutions IP PBX communicates to Avaya Aura® Session Manager via a SIP trunk using UDP protocol. Wesley Clover Solutions IP turrets register with Wesley Clover Solutions IP PBX.

# 2. General Test Approach and Test Results

The compliance test focused on the interoperability between Avaya Aura® Session Manager and Wesley Clover Solutions IP PBX.

DevConnect Compliance Testing is conducted jointly by Avaya and DevConnect members. The jointly-defined test plan focuses on exercising APIs and/or standards-based interfaces pertinent to the interoperability of the tested products and their functionalities. DevConnect Compliance Testing is not intended to substitute full product performance or feature testing performed by DevConnect members, nor is it to be construed as an endorsement by Avaya of the suitability or completeness of a DevConnect member's solution.

### 2.1. Interoperability Compliance Testing

Compliance testing focused on verifying call scenarios mentioned below:

- Call setup and termination
- Call setup using G711MU, G711A and G729A
- DTMF support using RFC2833 and in-band
- Call Holds, Call Transfers and Conference calls

### 2.2. Test Results

All executed test cases were passed and all objectives were met with the observation noted below:

• For call scenarios related to Call Transfers, Conferences and Call Forwards, Wesley Clover Solutions IP PBX holds onto SIP resource for each call leg

### 2.3. Support

Support for Wesley Clover Solutions can be found via the following means: Web: <u>www.wesleycloversolutions.com</u> **E-mail**: <u>service@wesleycloversolutions.com</u>

# 3. Reference Configuration

The following figure displays the configuration was used during the compliance test.

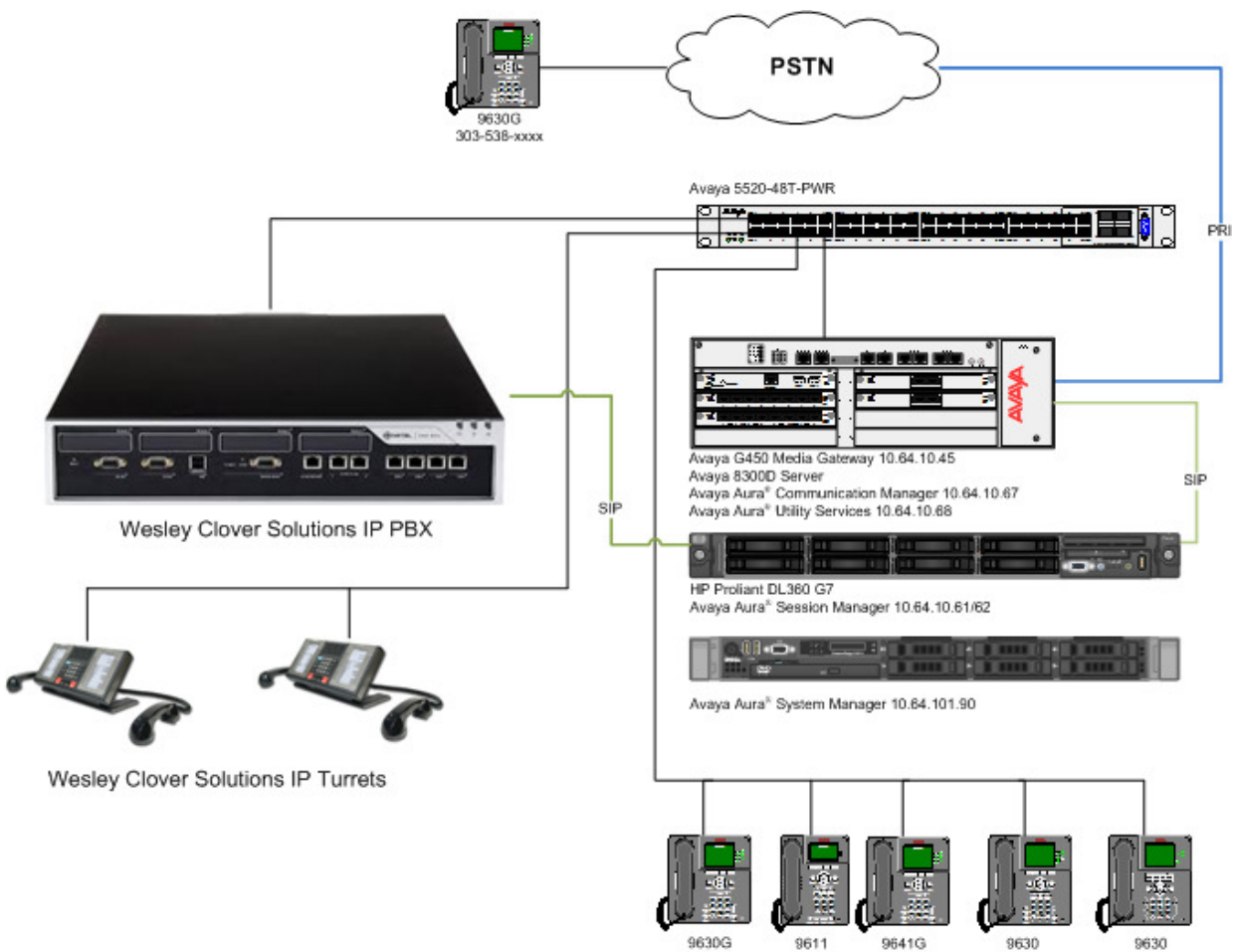

Figure 1: Reference Configuration

# 4. Equipment and Software Validated

The following equipment and version were used for the sample configuration provided:

| Equipment                                     | Version     |
|-----------------------------------------------|-------------|
| Avaya Aura <sup>®</sup> System Manager        | 6.3.3 (SP3) |
| Avaya Aura <sup>®</sup> Session Manager       | 6.3.3       |
| Avaya Aura <sup>®</sup> Communication Manager | 6.3.1 (SP1) |
| Avaya G450 Media Gateway                      | 31.20.1     |
| Avaya 96x1 Series H.323 Phones                | 6.2.4       |
| Avaya 96x0 Series H.323 Phones                | 3.10        |
| Avaya Aura® Utility Services                  | 6.3.1 (SP1) |
| Wesley Clover Solutions IP PBX                | 12.0.1.24   |
| Wesley Clover Solutions IP Turrets            | 3.0.0.8     |

# 5. Configure Avaya Aura<sup>®</sup> Communication Manager

Communication Manager allows for routing calls to a SIP trunk to Wesley Clover Solutions IP PBX via Session Manager. The following information allows for a SIP connection between Communication Manager and Session Manager.

### 5.1. Verify Avaya Aura® Communication Manager License

Use the **display system-parameters customer-options** command to verify options.

On Page 2, verify that there is sufficient capacity for SIP trunks by comparing Maximum Administered SIP Trunks field with corresponding USED column field.

| display system-parameters customer-options<br>OPTIONAL FEATURES |      | Page | <b>2</b> of | 11 |
|-----------------------------------------------------------------|------|------|-------------|----|
| IP PORT CAPACITIES                                              |      | USED |             |    |
| Maximum Administered H.323 Trunks:                              | 4000 | 0    |             |    |
| Maximum Concurrently Registered IP Stations:                    | 2400 | 1    |             |    |
| Maximum Administered Remote Office Trunks:                      | 4000 | 0    |             |    |
| Maximum Concurrently Registered Remote Office Stations:         | 2400 | 0    |             |    |
| Maximum Concurrently Registered IP eCons:                       | 68   | 0    |             |    |
| Max Concur Registered Unauthenticated H.323 Stations:           | 100  | 0    |             |    |
| Maximum Video Capable Stations:                                 | 2400 | 0    |             |    |
| Maximum Video Capable IP Softphones:                            | 2400 | 0    |             |    |
| Maximum Administered SIP Trunks:                                | 4000 | 45   |             |    |
| Maximum Administered Ad-hoc Video Conferencing Ports:           | 4000 | 0    |             |    |
| Maximum Number of DS1 Boards with Echo Cancellation:            | 80   | 0    |             |    |
| Maximum TN2501 VAL Boards:                                      | 10   | 0    |             |    |
| Maximum Media Gateway VAL Sources:                              | 50   | 0    |             |    |
| Maximum TN2602 Boards with 80 VoIP Channels:                    | 128  | 0    |             |    |
| Maximum TN2602 Boards with 320 VoIP Channels:                   | 128  | 0    |             |    |
| Maximum Number of Expanded Meet-me Conference Ports:            | 300  | 0    |             |    |
|                                                                 |      |      |             |    |

### 5.2. Configure IP Network Region

Use the **change ip-network-region** *n* command to configure a network region, where *n* is an existing network region. Configure this network region as follows:

- Set Location to 1
- Set Codec Set to 1
- Set Intra-region IP-IP Direct Audio to yes
- Set Inter-region IP-IP Direct Audio to yes
- Enter and Authoritative Domain, e.g., avaya.com

```
Page 1 of 20
change ip-network-region 1
                              IP NETWORK REGION
 Region: 1
Location: 1
               Authoritative Domain: avaya.com
   Name:
MEDIA PARAMETERS
                             Intra-region IP-IP Direct Audio: yes
     Codec Set: 1
                             Inter-region IP-IP Direct Audio: yes
  UDP Port Min: 2048
                                         IP Audio Hairpinning? n
  UDP Port Max: 3329
DIFFSERV/TOS PARAMETERS
Call Control PHB Value: 46
       Audio PHB Value: 46
       Video PHB Value: 26
802.1P/Q PARAMETERS
Call Control 802.1p Priority: 6
       Audio 802.1p Priority: 6
       Video 802.1p Priority: 5
                                    AUDIO RESOURCE RESERVATION PARAMETERS
H.323 IP DESKPHONES
                                                        RSVP Enabled? n
 H.323 Link Bounce Recovery? y
Idle Traffic Interval (sec): 20
 Keep-Alive Interval (sec): 5
```

### 5.3. Administer IP Codec Set

Use the **change ip-codec-set** *n* command to configure IP codec set, where *n* is an existing codec set number. Configure this codec set as follows, on **Page 1**:

• Set Audio Codec 1 to G.711MU

```
change ip-codec-set 1

IP Codec Set

Codec Set: 1

Audio Silence Frames Packet

Codec Suppression Per Pkt Size(ms)

1: G.711MU n 2 20

2: G.711A n 2 20

3: G.729AB n 2 20

4:

5:

6:

7:
```

### 5.4. Administer IP Node Names

Use the **change node-names ip** command to add an entry for Session Manager. For compliance testing, **sm** and **10.64.10.62** entry was added.

 Page
 1 of
 2

 IP NODE NAMES

 Name
 IP Address

 default
 0.0.0.0

 msgsrvr
 192.168.62.28

 procr
 192.168.62.28

 procr6
 I

 sm
 10.64.10.62

### 5.5. Administer SIP Signaling Group

Use the **add signaling-group** *n* command to add a new signaling group, where *n* is an available signaling group number. Configure this signaling group as follows:

- Set Group Type to sip
- Set Near-end Node Name to procr
- Set Far-end Node Name to the configured Session Manager in Section 5.3, e.g., sm
- Set Far-end Network region to the configured region in Section 5.1, e.g., 1
- Enter a Far-end Domain, e.g., avaya.com

```
add signaling-group 10
                                                                    Page 1 of 2
                                   SIGNALING GROUP
 Group Number: 1
 Group Number: 1 Group Type: sip
IMS Enabled? n Transport Method: tls
       Q-SIP? n
     IP Video? n
                                                        Enforce SIPS URI for SRTP? y
  Peer Detection Enabled? y Peer Server: Others
   Near-end Node Name: procr
                                                 Far-end Node Name: sm
 Near-end Listen Port: 5061
                                              Far-end Listen Port: 5061
                                          Far-end Network Region: 1
Far-end Domain: avaya.com
                                                 Bypass If IP Threshold Exceeded? n
Incoming Dialog Loopbacks: eliminate
DTMF over IP: rtp-payload
Session Establishment Timer(min): 3
Enable Layer 3 Test? y
                                                           RFC 3389 Comfort Noise? n
                                                Direct IP-IP Audio Connections? y
                                                           IP Audio Hairpinning? n
         Enable Layer 3 Test? y
                                                      Initial IP-IP Direct Media? n
H.323 Station Outgoing Direct Media? n
                                                     Alternate Route Timer(sec): 6
```

### 5.6. Administer SIP Trunk Group

Use the **add trunk-group** *n* command to add a trunk group, where *n* is an available trunk group number. Configure this trunk group as follows, on **Page 1**:

- Set Group Type to sip
- Enter a Group Name
- Enter a valid **TAC**, e.g., \*010
- Set Service Type to tie
- Enter Signaling Group value to the signaling group configured in Section 5.5, e.g., 10
- Enter a desired number in Number of Members field

```
add trunk-group 10

TRUNK GROUP

Group Number: 1

Group Name: Session Manager

Direction: two-way

Queue Length: 0

Service Type: tie

Auth Code? n

Member Assignment Method: auto

Signaling Group: 10

Number of Members: 25
```

#### On Page 3:

• Set Number Format to private

| add trunk-group 10<br>TRUNK FEATURES |          |                               | Page                   | <b>3</b> of 21           |
|--------------------------------------|----------|-------------------------------|------------------------|--------------------------|
| ACA Assignment? n                    | Measured | : none<br>Mai                 | intenance              | e Tests? y               |
| Numbering Format:                    | private  | UUI Treatment                 | t: servio              | ce-provider              |
|                                      |          | Replace Rest<br>Replace Unava | tricted M<br>ailable M | Numbers? n<br>Numbers? n |

### 5.7. Administer Route Pattern

Use the **change route-pattern** n command to configure a route pattern, where n is an available route pattern. Configure this route pattern as follows:

- Type a name in **Pattern Name** field
- For line 1, set **Grp No** to the trunk group configured in **Section 5.6**, e.g., 10
- For line 1, set **FRL** to **0**

```
change route-pattern 10 Page 1 of 3

Pattern Number: 1 Pattern Name: Voice and Fax

SCCAN? n Secure SIP? n

Grp FRL NPA Pfx Hop Toll No. Inserted DCS/ IXC

No Mrk Lmt List Del Digits OSSIG

Dgts Intw

1: 10 0 n user

2:
```

### 5.8. Administer Private Numbering

Use the **change private-numbering 1** command to define the calling party number to send to Session Manager.

Configure private numbering as follows:

• Add entries for the trunk group configured in Section 5.6

```
Page 1 of 2
change private-numbering 1
                         NUMBERING - PRIVATE FORMAT
                        Privace
Prefix
Ext Ext
                 Trk
                           Private
                                           Total
Len Code
                 Grp(s)
                                           Len
52
                 10
                                            5
                                                  Total Administered: 1
                                                    Maximum Entries: 540
55
                                            5
```

### 5.9. Administer AAR Analysis

Use the **change aar analysis** *n* command to configure routing for extensions starting with *n*. For compliance testing, extensions starting with 4 and 4 digits long were used to route calls to Wesley Clover IP PBX:

- Set **Dialed String** to starting digits of extensions that will be used, e.g., 4
- Set **Min** and **Max** to 4 for 4 digit extensions
- Set Route Pattern to pattern configured in Section 5.6, e.g., 10
- Set Call Type to aar

Note: An entry to dial plan will need to be added for extension range used in this step.

| change aar analysis 4 | AAR    | DIGIT ANALYS | IS TABLE  | Page 1 of 2     |
|-----------------------|--------|--------------|-----------|-----------------|
|                       |        | Location:    | all       | Percent Full: 1 |
| Dialed                | Total  | Route        | Call Node | ANI             |
| String                | Min Ma | x Pattern    | Type Num  | Reqd            |
| 4                     | 4 4    | 10           | aar       | n               |
| 4                     | 5 5    | 2            | aar       | n               |
| 45000                 | 5 5    | 30           | aar       | n               |
| 5                     | 4 4    | 2            | lev0      | n               |
| 5                     | 5 5    | 32           | aar       | n               |
| 552                   | 10 10  | 10           | aar       | n               |
| 588                   | 5 5    | 10           | aar       | n               |
|                       |        |              |           |                 |

### 5.10.Administer Stations

Administration of Avaya Stations/Extensions in Communication Manager and Session Manager is not shown in this document. Please refer to document [1] and/or [2] in reference section of this document.

# 6. Configure Avaya Aura® Session Manager

Access the Session Manager Administration web interface by entering <u>https://<ip-address>/SMGR</u> URL in a web browser, where <ip-address> is the IP address of System Manager.

| AVAYA                                                                                       | Avaya Aura <sup>®</sup> System Manager 6.3                                                |
|---------------------------------------------------------------------------------------------|-------------------------------------------------------------------------------------------|
| Home / Log On                                                                               |                                                                                           |
| Log On                                                                                      |                                                                                           |
|                                                                                             |                                                                                           |
| Recommended access to System<br>is via FQDN.                                                | m Manager                                                                                 |
| Go to central login for Single Sig                                                          | an-On User ID:                                                                            |
| If IP address access is your onl<br>then note that authentication v<br>the following cases: | y option,<br>vill fail in Password:                                                       |
| <ul> <li>First time login with "adm<br/>account</li> </ul>                                  | in"                                                                                       |
| <ul> <li>Expired/Reset passwords</li> </ul>                                                 | Log On Cancel                                                                             |
| Use the "Change Password" hy<br>this page to change the passw<br>manually, and then login.  | ord Supported Browsers: Internet Explorer 8.x, 9.x or 10.x or Firefox 15.0, 16.0 or 17.0. |

Log in using appropriate credentials.

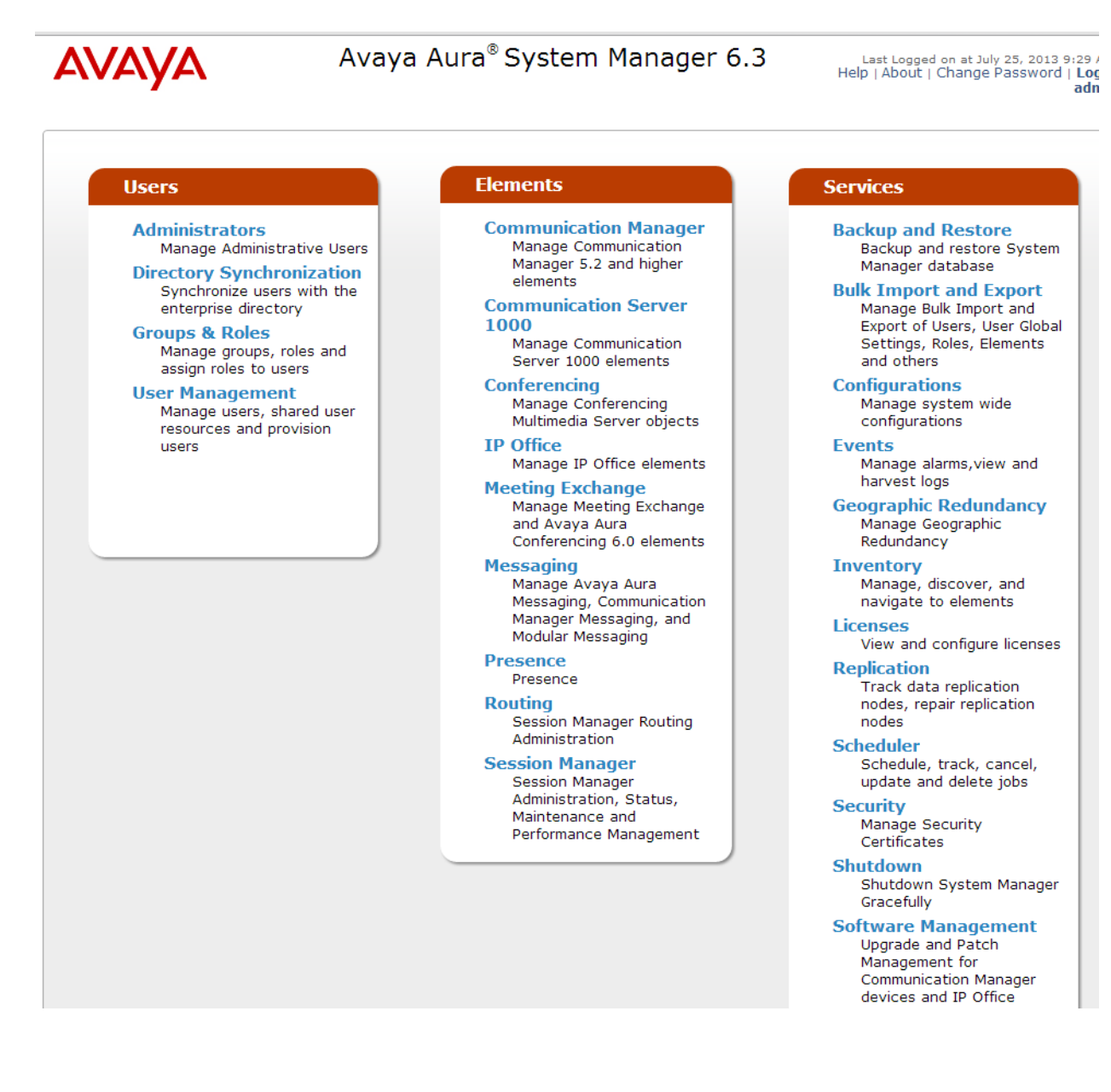

### 6.1. Add SIP Domain

Navigate to Home  $\rightarrow$  Elements  $\rightarrow$  Routing  $\rightarrow$  Domains, click on New button (not shown) and configure as follows:

- In Name field type in a domain (authoritative domain used in Section 5) e.g., avaya.com
- Set **Type** to **sip**

Click **Commit** to save changes.

| AVAYA                      | Avaya Aura® Syster                | n Manager 6. | 3 Las<br>Help | t Logged on at July 25, 2013 9:29 /<br>About   Change Password   Log<br>adn<br>Routing * Home |
|----------------------------|-----------------------------------|--------------|---------------|-----------------------------------------------------------------------------------------------|
| <sup>™</sup> Routing       | Home / Elements / Routing / Domai | ns           |               |                                                                                               |
| Domains                    |                                   |              |               | Help ?                                                                                        |
| Locations                  | Domain Management                 |              |               | Commit Cancel                                                                                 |
| Adaptations                |                                   |              |               |                                                                                               |
| SIP Entities               |                                   |              |               |                                                                                               |
| Entity Links               | 1 Item   Refresh                  |              | 1             | Filter: Enable                                                                                |
| Time Ranges                | Name                              | Туре         | Notes         |                                                                                               |
| <b>Routing Policies</b>    | * avaya.com                       | sip 🗸        |               |                                                                                               |
| Dial Patterns              |                                   |              |               |                                                                                               |
| <b>Regular Expressions</b> |                                   |              |               |                                                                                               |
| Defaults                   |                                   |              |               | Commit Cancel                                                                                 |

### 6.2. Add Location

Navigate to Home  $\rightarrow$  Elements  $\rightarrow$  Routing  $\rightarrow$  Locations, click on New button (not shown) and configure as follows:

Under General:

• Type in a descriptive **Name** 

Under Location Pattern click on New (not shown):

• Type in an IP Address Pattern, e.g., 10.64.10.\*

Click **Commit** to save changes. Screen shot shown on next page.

#### Commit Cancel

#### Location Details

| General                                           |             |            |
|---------------------------------------------------|-------------|------------|
| * Name:                                           | Test Room 1 |            |
| Notes:                                            |             |            |
|                                                   |             |            |
| Dial Plan Transparency in Surviva                 | ble Mode    |            |
| Enabled:                                          |             |            |
| Listed Directory Number:                          |             |            |
| Associated CM SIP Entity:                         | V           |            |
| Overall Managed Bandwidth                         |             |            |
| Managed Bandwidth Units:                          | Kbit/sec 🗸  |            |
| Total Bandwidth:                                  |             |            |
| Multimedia Bandwidth:                             |             |            |
| Audio Calls Can Take Multimedia<br>Bandwidth:     |             |            |
| Per-Call Bandwidth Parameters                     |             |            |
| Maximum Multimedia Bandwidth<br>(Intra-Location): | 1000        | Kbit/Sec   |
| Maximum Multimedia Bandwidth<br>(Inter-Location): | 1000        | Kbit/Sec   |
| * Minimum Multimedia Bandwidth:                   | 64          | Kbit/Sec   |
| * Default Audio Bandwidth:                        | 80          | Kbit/sec 🖌 |
| Alarm Threshold                                   |             |            |
| Overall Alarm Threshold:                          | 80 🗸 %      | <b>b</b>   |
| Multimedia Alarm Threshold:                       | 80 🗸 %      | 6          |
| * Latency before Overall Alarm                    |             |            |

\* Latency before Multimedia Alarm 5 Minutes Trigger: 5 Minutes

#### **Location Pattern**

| 2 Items   Refresh  |          |       | Filter: Enable |
|--------------------|----------|-------|----------------|
| IP Address Pattern | <u>م</u> | Notes |                |
| * 10.64.10.*       |          |       |                |
| * + 0 < 4 + 0 + *  |          |       |                |

KJA; Reviewed: SPOC 12/13/2013 Solution & Interoperability Test Lab Application Notes ©2013 Avaya Inc. All Rights Reserved.

15 of 36 WCSCMSM63

### 6.3. Add SIP Entity – Communication Manager

Add Communication Manager as a SIP Entity. Navigate to Home  $\rightarrow$  Elements  $\rightarrow$  Routing  $\rightarrow$  SIP Entities, click on New (no shown) and configure as follows:

- Type in a descriptive name in **Name** field
- Type in the IP address or FQDN of Communication Manager in **FQDN or IP Address** field.
- Set **Type** to **CM**
- Set Location to the location configured in Section 6.2

Click **Commit** to save changes.

Note: It is assumed that SIP Entity for Session Manager has already been configured.

| SIP Entity Details                         | Commit Cance                        |
|--------------------------------------------|-------------------------------------|
| General                                    |                                     |
| * Name:                                    | cm-tr1                              |
| * FQDN or IP Address:                      | 10.64.10.67                         |
| Туре:                                      | CM                                  |
| Notes:                                     |                                     |
|                                            |                                     |
| Adaptation:                                | V                                   |
| Location:                                  | V                                   |
| Time Zone:                                 | America/Fortaleza                   |
| Override Port & Transport with DNS<br>SRV: |                                     |
| * SIP Timer B/F (in seconds):              | 4                                   |
| Credential name:                           |                                     |
| Call Detail Recording:                     | none 🗸                              |
| Loop Detection                             |                                     |
| Loop Detection Mode:                       | Off 🗸                               |
| SIP Link Monitoring                        |                                     |
| SIP Link Monitoring:                       | Use Session Manager Configuration 🔽 |

### 6.4. Add Adaptation

Navigate to Home  $\rightarrow$  Elements  $\rightarrow$  Routing  $\rightarrow$  Adaptation, click New (not shown) and configure as follows:

- Type in a descriptive name in Adaptation Name field
- Type in DigitConversionAdapter in New Module Name field
- In the **Module Parameter** field type in the following:

iodstd=domain odstd=wcs-ip-address fromto=true osrcd=sm-ip-address

domain: Domain as configured in **Section 6.1** wcs-ip-address: Wesley Clover Solutions IP Address sm-ip-address: Session Manager IP Address

| Adaptation Details       | Commit Cancel          |
|--------------------------|------------------------|
| General                  |                        |
| * Adaptation name: wc-tr |                        |
| Module name: Digit       | conversionAdapter 🗸    |
| Module parameter: iodst  | =avaya.com_odstd=10.64 |
| Egress URI Parameters:   |                        |
| Notes:                   |                        |
|                          |                        |

#### Digit Conversion for Incoming Calls to SM

| Add   | Remove              |     |     |                  |                  |                  |                      |                    |        |
|-------|---------------------|-----|-----|------------------|------------------|------------------|----------------------|--------------------|--------|
| 0 Ite | ms   Refresh        |     |     |                  |                  |                  |                      | Filter:            | Enable |
|       | Matching<br>Pattern | Min | Max | Phone<br>Context | Delete<br>Digits | Insert<br>Digits | Address to<br>modify | Adaptation<br>Data | Notes  |

#### Digit Conversion for Outgoing Calls from SM

| Add   | Remove              |     |     |                  |                  |                  |                      |                    |        |
|-------|---------------------|-----|-----|------------------|------------------|------------------|----------------------|--------------------|--------|
| 0 Ite | ms   Refresh        |     |     |                  |                  |                  |                      | Filter:            | Enable |
|       | Matching<br>Pattern | Min | Мах | Phone<br>Context | Delete<br>Digits | Insert<br>Digits | Address to<br>modify | Adaptation<br>Data | Notes  |

### 6.5. Add SIP Entity – Wesley Clover Solutions IP PBX

Add Wesley Clover Solutions IP PBX as a SIP Entity. Navigate to Home  $\rightarrow$  Elements  $\rightarrow$  Routing  $\rightarrow$  SIP Entities, click on New (no shown) and configure as follows:

- Type in a descriptive name in **Name** field
- Type in the IP address or FQDN of Wesley Clover IP PBX in **FQDN or IP Address** field
- Set **Type** to **SIP Trunk**
- Set Adaptation to the one configured in the previous section
- Set Location to the location configured in Section 6.2

Click **Commit** to save changes.

| SIP Entity Details                         | Commit Cancel                       |
|--------------------------------------------|-------------------------------------|
| General                                    |                                     |
| * Name:                                    | wc-tr1                              |
| * FQDN or IP Address:                      | 10.64.10.170                        |
| Туре:                                      | SIP Trunk 🗸                         |
| Notes:                                     |                                     |
| Adaptation:                                | wc-tr1 v                            |
| Location:                                  | Test Room 1 🗸                       |
| Time Zone:                                 | America/Denver                      |
| Override Port & Transport with DNS<br>SRV: | • •                                 |
| * SIP Timer B/F (in seconds):              | 4                                   |
| Credential name:                           |                                     |
| Call Detail Recording:                     | egress V                            |
| Loop Detection                             |                                     |
| Loop Detection Mode:                       | Off 🗸                               |
| SIP Link Monitoring                        |                                     |
| SIP Link Monitoring:                       | Use Session Manager Configuration 🗸 |

### 6.6. Add Entity Link – Communication Manager

Navigate to Home  $\rightarrow$  Elements  $\rightarrow$  Routing  $\rightarrow$  Entity Links, click on New (not shown) and configure as follows:

- Type in a descriptive name in Name field
- Set SIP Entity 1 to the name of Session Manager SIP Entity
- Set SIP Entity 2 to Communication Manager SIP Entity configured in Section 6.3

Click **Commit** to save changes.

| Entity | Links              |              |          |        |              | Comm   | it Cancel            | nop                    |   |
|--------|--------------------|--------------|----------|--------|--------------|--------|----------------------|------------------------|---|
| 1 Iter | m   Refresh        |              |          |        |              |        | Fi                   | ter: Enable            | 9 |
|        | Name               | SIP Entity 1 | Protocol | Port   | SIP Entity 2 | Port   | Connection<br>Policy | Deny<br>New<br>Service | N |
|        | * Communication Ma | * asm-tr1 🗸  | TLS 🗸    | * 5061 | * cm-tr1 🗸   | * 5061 | trusted 🗸            |                        |   |
| <      |                    |              |          |        |              |        |                      |                        | > |
| Selec  | t : All, None      |              |          |        |              |        |                      |                        |   |

### 6.7. Add Entity Link – Wesley Clover Solutions IP PBX

Navigate to Home  $\rightarrow$  Elements  $\rightarrow$  Routing  $\rightarrow$  Entity Links, click on New (not shown) and configure as follows:

- Type in a descriptive name in **Name** field
- Set **SIP Entity 1** to the name of Session Manager SIP Entity
- Set **Protocol** to **UDP**
- Set SIP Entity 2 to Wesley Clover Solutions IP PBX SIP Entity configured in Section 6.5

Click **Commit** to save changes.

| 1 Ite | m   Refresh          |              |          |        |              |   |        | Filter: E         | inable    |
|-------|----------------------|--------------|----------|--------|--------------|---|--------|-------------------|-----------|
|       | Name                 | SIP Entity 1 | Protocol | Port   | SIP Entity 2 |   | Port   | Connect<br>Policy | tion<br>/ |
|       | * asm-tr1_wc-tr1_506 | * asm-tr1 🗸  | UDP 🗸    | * 5060 | * wc-tr1     | 4 | * 5060 | trusted           | ¥         |
| <     |                      |              |          |        |              |   |        |                   | >         |
| Sele  | ct : All, None       |              |          |        |              |   |        |                   |           |

### 6.8. Add Time Ranges

Navigate to Home  $\rightarrow$  Elements  $\rightarrow$  Routing  $\rightarrow$  Time Ranges, click on New (now shown) and configure as follows:

• Type in a descriptive name in **Name** field

Click **Commit** to save changes.

| Time Ranges      |    |    |    |    |    |    |    |            |          |       | Commit Cancel  |
|------------------|----|----|----|----|----|----|----|------------|----------|-------|----------------|
| 1 Item   Refresh |    |    |    |    |    |    |    |            |          |       | Filter: Enable |
| Name             | Мо | Tu | We | Th | Fr | Sa | Su | Start Time | End Time | Notes |                |
| * TimeRange      | V  | V  | V  | V  | V  | V  | V  | * 00:00    | * 23:59  |       |                |

### 6.9. Add Routing Policy

Navigate to Home  $\rightarrow$  Elements  $\rightarrow$  Routing  $\rightarrow$  Routing Policies, click on New (not shown) and configure as follows:

- Type in a descriptive name in **Name** field
- Under SIP Entity as Destination, click on Select (not shown):
   Select Wesley Clover Solutions IP PBX SIP entity added in Section 6.5
- Under **Time of Day**, click on **Add** (not shown):
  - Select time range added in previous step

Click **Commit** to save changes.

| Routing Policy Details |        | Commit Cancel |  |
|------------------------|--------|---------------|--|
| General                |        |               |  |
| * Name                 | wc-tr1 |               |  |
| Disabled               |        |               |  |
| * Retries              | 0      |               |  |
| Notes                  |        |               |  |
|                        |        |               |  |

#### SIP Entity as Destination

#### Select

| Name   | FQDN or IP Address | Туре      | Notes |
|--------|--------------------|-----------|-------|
| wc-tr1 | 10.64.10.170       | SIP Trunk |       |

#### Time of Day

| Add   | Remove Vie     | ew Gaps/C | )verlaps |     |     |     |     |     |     |            |          |          |
|-------|----------------|-----------|----------|-----|-----|-----|-----|-----|-----|------------|----------|----------|
| 1 Ite | m   Refresh    |           |          |     |     |     |     |     |     |            | Filter   | : Enable |
|       | Ranking 🔺      | Name      | Mon      | Tue | Wed | Thu | Fri | Sat | Sun | Start Time | End Time | Notes    |
|       | 0              | 24/7      | 4        | 1   | 1   | 1   | 1   | 1   | 1   | 00:00      | 23:59    |          |
| Sele  | ct : All, None |           |          |     |     |     |     |     |     |            |          |          |

### 6.10. Add Dial Patterns

Navigate to Home  $\rightarrow$  Elements  $\rightarrow$  Routing  $\rightarrow$  Dial Patterns, click on New (not shown) and configure as follows:

#### Under General:

- Set **Pattern** to prefix of dialed number
- Set **Min** to minimum length of dialed number
- Set Max to maximum length of dialed number

#### Under Originating Locations and Routing Policies:

• Click Add and select originating location and Wesley Clover Solutions IP PBX routing policy as configured in Section 6.9

Click **Commit** to save changes.

|         | Commit Cancel             |
|---------|---------------------------|
|         |                           |
|         |                           |
| 4       |                           |
| 4       |                           |
| 4       |                           |
|         |                           |
| 1       |                           |
|         |                           |
| -ALL- ¥ |                           |
|         |                           |
|         | 4<br>4<br>4<br>1<br>-ALL- |

#### **Originating Locations and Routing Policies**

| Add   | Remove                      |                                  |                           |      |                               |                               |                            |
|-------|-----------------------------|----------------------------------|---------------------------|------|-------------------------------|-------------------------------|----------------------------|
| 1 Ite | m   Refresh                 |                                  |                           |      |                               | F                             | ilter: Enable              |
|       | Originating Location Name 🛎 | Originating<br>Location<br>Notes | Routing<br>Policy<br>Name | Rank | Routing<br>Policy<br>Disabled | Routing Policy<br>Destination | Routing<br>Policy<br>Notes |
|       | Test Room 1                 |                                  | wc-tr1                    | 0    |                               | wc-tr1                        |                            |
| Sele  | ct : All, None              |                                  |                           |      |                               |                               |                            |

# 7. Configure Wesley Clover Solutions

Wesley Clover Solutions trading platform utilizes Wesley Clover Solutions IP PBX, to allow for call routing via SIP trunks for inter-PBX and external call routing. The following information provides programming guidelines for the SIP connection between the Wesley Clover Solutions IP PBX and Avaya Aura<sup>®</sup> Communication Manager.

### 7.1. Assumptions

- It is assumed for the purposes of this document that the appropriate number of SIP trunk licenses has been applied in Wesley Clover Solutions IP PBX
- The dialable Avaya extension numbers are 4 digits in length
- There are no dial restrictions to the Avaya Aura® environment

**Note:** Configuration is performed via a web browser, by navigating to http://<**ip-address**>, where <**ip-address**> is the IP address of Wesley Clover Solutions IP PBX.

### 7.2. Program Class of Service

Navigate to System Properties  $\rightarrow$  System Feature Settings  $\rightarrow$  Class of Service Options (not shown)

Program a unique COS, in this case **6** is used (not shown) and set the following trunk options to **Yes**:

- Public Network Access via DPNSS
- Public Network to Public Network Connection Allowed
- Trunk Calling Party Identification
- Two B-Channel Transfer Allowed

| Trunk                                               |                       |
|-----------------------------------------------------|-----------------------|
| ANI/DNIS/ISDN Number Delivery Trunk                 | No ○ Yes     Yes      |
| DASS II OLI/TLI Provided                            | ⊙ No ○ Yes            |
| Public Network Access via DPNSS                     | ○ No ⊙ Yes            |
| Public Network To Public Network Connection Allowed | ○ No <sup>⊙</sup> Yes |
| Public Trunk                                        | ○ No <sup>③</sup> Yes |
| R2 Call Progress Tone                               | No ○ Yes              |
| Suppress Simulated CCM after ISDN Progress          | No ○ Yes              |
| Trunk Calling Party Identification                  | ○ No ⊙ Yes            |
| Trunk Flash Allowed                                 | ⊙ No ○ Yes            |
| Two B-Channel Transfer Allowed                      | ○ No <sup>③</sup> Yes |
|                                                     |                       |

### 7.3. Program Trunk Attributes Form

Navigate to **Trunks → Trunk Attributes** (not shown)

In this example, 6 is used as a Trunk Service Number.

- Set the Class of Service to the COS assigned in Section 7.2
- Set Class of Restriction to 1
- Set the Dial-In Trunk Incoming Digit Modification Absorb to 0
- Add a Trunk Label

| Irunk Attributes                                    |            |
|-----------------------------------------------------|------------|
| Trunk Service Number                                | 6          |
| Release Link Trunk                                  | No 🗸       |
| Call Recognition Service                            | Off        |
| Class of Service                                    | 6          |
| Class of Restriction                                | 1          |
| Baud Rate                                           | 9600 🗸     |
| Intercept Number                                    | 1          |
| Non-dial In Trunks Answer Point - Day               |            |
| Non-dial In Trunks Answer Point - Night 1           |            |
| Non-dial In Trunks Answer Point - Night 2           |            |
| Dial In Trunks Incoming Digit Modification - Absorb | 0          |
| Dial In Trunks Incoming Digit Modification - Insert |            |
| Dial In Trunks Answer Point                         |            |
| Dial In Trunks Insert Forwarding Information        | ⊙ No ○ Yes |
| Trunk Label                                         | SIP Trunks |

Save Cancel

### 7.4. Program the Network Elements Form

Navigate to Voice Network  $\rightarrow$  Network Elements (not shown) Configure the network element as follows:

- Enter a name in the Name Field. For example, "Avaya"
- Select **Other** in the **Type** drop down box
- Enter the IP address of Session Manager in FQDN or IP Address field
- Set **Zone** of 1
- Select **SIP Peer** selection box

| Name                                  | Avaya                |
|---------------------------------------|----------------------|
| Туре                                  | Other                |
| FQDN or IP Address                    | 10.64.10.62          |
| Local                                 | False                |
| Version                               |                      |
| Zone                                  | 1                    |
| ARID                                  |                      |
| SIP Peer                              |                      |
| SIP Peer Specific                     |                      |
| SIP Peer Transport                    | default 💌            |
| SIP Peer Port                         | 5060                 |
| External SIP Proxy FQDN or IP Address |                      |
| External SIP Proxy Transport          | default 💌            |
| External SIP Proxy Port               | 0                    |
| SIP Registrar FQDN or IP Address      |                      |
| SIP Registrar Transport               | default 🗸            |
| SIP Registrar Port                    | 0                    |
| SIP Peer Status                       | Auto-Detect/Normal V |

### **Program the Network Elements Form (Continued)**

Configure a second Network Element for the proxy.

- Enter a meaningful name in the Name field. For example, "AvayaPrxy"
- Select **Outbound Proxy** in the **Type** drop down
- Enter the IP address of Session Manager in the FQDN or IP Address field

| Network Elements              |                |   |
|-------------------------------|----------------|---|
| Nama                          |                |   |
| Name                          | AvayaPrxy      |   |
| Туре                          | Outbound Proxy | ~ |
| FQDN or IP Address            | 10.64.10.62    |   |
| Local                         | False          |   |
| Version                       |                |   |
| Zone                          | 1              |   |
| ARID                          |                |   |
| Outbound Proxy Specific       |                |   |
| Outbound Proxy Transport Type | default 🛩      |   |
| Outbound Proxy Port           | 5060           |   |
|                               |                |   |

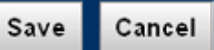

### 7.5. Program SIP Peer Profile Form

### Navigate to **Trunks** $\rightarrow$ **SIP** $\rightarrow$ **SIP Peer Profile** (not shown)

In the **SIP Peer Profile**, add a new peer based on the following screen capture. Click the Add button to begin creating the new SIP Peer Profile (not shown). Under the **Basic** tab, configure as follows:

- Type in a meaningful name in SIP Peer Profile Label field. For example, "Avaya"
- In the Network Element drop down box select the Network Element created in Section 7.4
- Leave the **Registration User Name** field blank
- Enter the **Maximum Simultaneous Calls**. This is the number of SIP trunks to be used between Session Manager and Wesley Clover Solutions IP PBX. This number must be less than or equal to the number of SIP Trunk licenses applied to Wesley Clover Solutions IP PBX
- In the Outbound Proxy Server drop down box select "AvayaPrxy" created in Section 7.4
- In the Trunk Service field enter the **Trunk Service Number** created in **Section 7.3**

| Basic Call Routing Calling Line ID       | SDP Options  | Signaling a  |
|------------------------------------------|--------------|--------------|
| SIP Peer Profile Label                   | Avaya        |              |
| Network Element                          | Avaya        |              |
| Local Account Information                |              |              |
| Registration User Name                   |              |              |
| Address Type                             | IP Address:  | 10.64.10.170 |
| Administration Options                   |              |              |
| Interconnect Restriction                 | 1            |              |
| Maximum Simultaneous Calls               | 5            |              |
| Minimum Reserved Call Licenses           | 0            |              |
| Administration Options                   |              |              |
| Outbound Proxy Server                    | AvayaPrxy    | ]            |
| SMDR Tag                                 | 0            | _            |
| Trunk Service                            | 6            | ]            |
| Zone                                     | 1            | -            |
| User Name                                |              |              |
| Password                                 | ******       |              |
| Confirm Password                         | ******       |              |
| Authentication Option for Incoming Calls | No Authentic | ation        |
| Subscription User Name                   |              |              |
| Subscription Password                    | ******       |              |
| Subscription Confirm Password            | ******       |              |

### Program SIP Peer Profile Form (Continued)

Under each tab, ensure all the options are configured as shown in the screen captures below:

| Basic            | Call Routing                         | Calling Line ID                  | SDP Opti   | ons | Signaling |
|------------------|--------------------------------------|----------------------------------|------------|-----|-----------|
| Alterr<br>Alterr | nate Destination<br>nate Destination | Domain Enabled<br>Domain FQDN or | IP Address | No  |           |
| Enab             | le Special Re-in                     | vite Collision Hand              | lling      | No  |           |
| Only             | Allow Outgoing                       | Calls                            |            | No  |           |
| Priva            | te SIP Trunk                         |                                  |            | No  |           |
| Rejec            | t Incoming Anor                      | nymous Calls                     |            | No  |           |
| Route            | e Call Using To I                    | Header                           |            | No  |           |
|                  |                                      |                                  |            |     |           |

| Basic Call Routing Calling Line ID SDP Option     | าร   |
|---------------------------------------------------|------|
| Default CPN                                       |      |
| Default CPN Name                                  |      |
| CPN Restriction                                   | No   |
| Public Calling Party Number Passthrough           | No   |
| Strip PNI                                         | No   |
| Use Diverting Party Number as Calling Party Numbe | r No |
| Use Original Calling Party Number If Available    | No   |

| Basic  | Call Routing           | Calling Line ID       | SDP Options   | Signaling |
|--------|------------------------|-----------------------|---------------|-----------|
| Allow  | Peer To Use Mu         | Itiple Active M-Lin   | es            | No        |
| Allow  | Using UPDATE           | For Early Media Re    | enegotiation  | No        |
| Avoid  | Signaling Hold         | to the Peer           |               | No        |
| Enabl  | e Mitel Proprieta      | ary SDP               |               | No        |
| Force  | sending SDP in         | initial Invite mess   | age           | Yes       |
| Force  | sending SDP in         | initial Invite - Earl | y Answer      | No        |
| Ignore | e SDP in Unrelia       | ble Provisional Re    | sponses       | No        |
| Limit  | to one Offer/Ans       | wer per INVITE        |               | No        |
| NAT    | Ceepalive              |                       |               | No        |
| Preve  | ent the Use of IP      | Address 0.0.0.0 in    | SDP Messages  | Yes       |
| Rene   | gotiate SDP To I       | Enforce Symmetric     | Codec         | No        |
| Repe   | at SDP Answer I        | f Duplicate Offer Is  | Received      | No        |
| RTP F  | Packetization Ra       | te Override           |               | No        |
| RTP F  | RTP Packetization Rate |                       |               | 20ms      |
| Speci  | al handling of O       | ffers in 2XX respo    | nses (INVITE) | No        |
| Suppi  | ress Use of SDP        | Inactive Media St     | reams         | No        |

## Program SIP Peer Profile Form (Continued)

| Basic                                   | Call Routing        | Calling Line ID     | SDP Options       | Signaling and Header Manipulation |
|-----------------------------------------|---------------------|---------------------|-------------------|-----------------------------------|
| Trunk                                   | Group Label         |                     |                   |                                   |
| Allow                                   | Display Update      |                     |                   | No                                |
| Build                                   | Contact Using R     | equest URI Addres   | 55                | No                                |
| De-register Using Contact Address not * |                     |                     |                   | No                                |
| Disab                                   | le Reliable Provi   | sional Responses    |                   | Yes                               |
| Disab                                   | le Use of User-A    | gent and Server H   | eaders            | No                                |
| E.164                                   | Enable sending      | '+'                 |                   | No                                |
| E.164                                   | Add '+' if digit le | ength > N digits    |                   | 0                                 |
| E.164                                   | Do not add '+' to   | o Emergency Calle   | d Party           | No                                |
| E.164                                   | Do not add '+' to   | o Called Party      |                   | No                                |
| Force                                   | Max-Forward: 70     | on Outgoing Call    | s                 | No                                |
| If TLS                                  | use 'sips:' Sche    | me                  |                   | No                                |
| Ignore                                  | e Incoming Loose    | e Routing Indicatio | n                 | No                                |
| Only u                                  | use SDP to decid    | le 180 or 183       |                   | No                                |
| Prefe                                   | r From Header fo    | or Caller ID        |                   | No                                |
| Requi                                   | ire Reliable Prov   | isional Responses   | on Outgoing Calls | No                                |
| Use F                                   | ixed Retry Time     | for 491             |                   | No                                |
| Use P                                   | rivacy: none        |                     |                   | No                                |
| Use P                                   | -Asserted Identit   | ty Header           |                   | No                                |
| Use P                                   | -Asserted Identit   | ty for Billing      |                   | No                                |
| Use P                                   | -Preferred Ident    | ity Header          |                   | No                                |
| Use R                                   | estricted Charac    | cter Set For Auther | ntication         | No                                |
| Use T                                   | o Address in Fro    | m Header on Outg    | joing Calls       | No                                |
| Use u                                   | ser=phone           |                     |                   | No                                |

| Basic | Call Routing C       | Calling Line ID | SDP Options | Signaling and Header Manipulation | n Timers |
|-------|----------------------|-----------------|-------------|-----------------------------------|----------|
| Kee   | p-Alive (OPTIONS) F  | Period 120      |             |                                   |          |
| Reg   | istration Period     | 3600            | 0           |                                   |          |
| Reg   | istration Period Ref | resh (%) 50     |             |                                   |          |
| Reg   | istration Maximum T  | Timeout 90      |             |                                   |          |
| Ses   | sion Timer           | 90              |             |                                   |          |
| Sub   | scription Period     | 3600            | D           |                                   |          |
| Sub   | scription Period Min | nimum 300       |             |                                   |          |
| Sub   | scription Period Ref | fresh (%) 80    |             |                                   |          |
| Invit | te Ringing Response  | e Timer 0       |             |                                   |          |

| Timers    | Key Press Event       | Outgoing DID Ranges     | _       |
|-----------|-----------------------|-------------------------|---------|
| Allow Inc | Subscriptions for Lo  | cal Digit Monitoring    | No      |
| Allow Out | Subscriptions for R   | emote Digit Monitoring  | No      |
| Force Out | t Subscriptions for R | emote Digit Monitoring  | No      |
| Request ( | Outbound Proxy to H   | andle Out Subscriptions | No      |
| KPML Tra  | ansport               |                         | default |
| KPML Po   | rt                    |                         | 0       |

### 7.6. Program SIP Peer Profile Assignment by Incoming DID Form

Navigate to **Trunks**  $\rightarrow$  **SIP**  $\rightarrow$  **SIP Peer Profile Assignment by Incoming DID** (not shown) Add existing extension ranges to the Incoming DID Range. In the following example an extension range of 4000-5002 is used:

- Click Add (not shown)
- Enter extension ranges in the Incoming DID Range field
- Select the SIP Peer Profile Label created in Section 7.5 in the drop down box
- Add a meaningful comment in the **Comment** field

| SIP Peer Profile Assignment by Incoming DI | )         |
|--------------------------------------------|-----------|
| Incoming DID Range                         | 4000-5002 |
| SIP Peer Profile Label                     | Avaya 🗸   |
| Comment                                    | Avaya SIP |

### 7.7. Program the Class Of Restriction Group Form

Navigate to System Properties  $\rightarrow$  System Feature Settings  $\rightarrow$  Class of Restriction Groups (not shown)

Verify that the class has no restrictions. Choose an index number without any restrictions applied. In this example **Number 1** is used. Note that the **Classes of Restriction For Group** is blank indicating no restrictions.

| Class of Restriction Groups      |                                                                                                    |
|----------------------------------|----------------------------------------------------------------------------------------------------|
| Number                           | 1                                                                                                    |
| Classes Of Restriction For Group |                                                                                                    |
|                                  |                                                                                                    |
|                                  |                                                                                                    |
|                                  |                                                                                                    |
|                                  | ا<br>المحمد المحمد المحمد المحمد المحمد المحمد المحمد المحمد المحمد المحمد المحمد المحمد المحمد المحمد المحمد المحم |
|                                  | Save Cancel                                                                                                    |

### 7.8. Program ARS Digit Modification Plans Form

Navigate to Call Routing  $\rightarrow$  Automatic Route Selections (ARS)  $\rightarrow$  ARS Digit Modification Plans

In this example **Digit Modification Number** of **1** is used. Set the **Number of Digits to Absorb** to **0**.

| Digit Modification Number         | 1 |
|-----------------------------------|---|
| Number of Digits to Absorb        | þ |
| Digits to be Inserted             |   |
| inal Tone Plan/Information Marker |   |
|                                   |   |
|                                   |   |

### 7.9. Program Route Assignment Form

Navigate to Call Routing  $\rightarrow$  Automatic Route Selection (ARS)  $\rightarrow$  ARS Routes (not shown) In this example Route Number of 1 is used.

- In the Routing Medium drop down box select SIP Trunk
- In the SIP Peer Profile select the peer created in Section 7.5
- Enter the COR Group Number created in Section 7.7
- Enter the Digit Modification Number created in Section 7.8

| ARS Routes                   |           |   |            |
|------------------------------|-----------|---|------------|
| Route Number                 | 1         |   |            |
| Routing Medium               | SIP Trunk | ~ |            |
| Trunk Group Number           |           |   |            |
| SIP Peer Profile             | Avaya 👻   |   |            |
| PBX Number / Cluster Element | ID        |   |            |
| COR Group Number             | 1         |   |            |
| Digit Modification Number    | 1         |   |            |
| Digits Before Outpulsing     | ~         |   |            |
| Route Type                   |           | ~ |            |
| Compression                  | Off 🗸     |   |            |
|                              |           |   |            |
|                              |           |   | Save Cance |

### 7.10. Program ARS Digits Dialed Form

Navigate to **Call Routing**  $\rightarrow$  **Automatic Route Selection** (**ARS**)  $\rightarrow$  **ARS Digits Dialed** In this example the Avaya extension are 5 digits in length and begin with a 2.

- Program the **Digits Dialed** field with the 1<sup>st</sup> digit of Avaya extensions
- Program the **Number of Digits to Follow** field to be the number of digits in the Avaya extension, minus 1 digit (the "2" programmed in Digits Dialed)
- Select **Route** for **Termination Type**
- Program Termination Number to match the route created in Section 7.9

| . Enter the number of records<br>. Define the Add Range Prog | to add: 1<br>ramming Pattern: |          |      |
|--------------------------------------------------------------|-------------------------------|----------|------|
| Field Name                                                   | Value to Add                  | Incremen | t by |
| Digits Dialed                                                | 2                             |          |      |
| Number of Digits to Follow                                   | 4                             |          |      |
| Termination Type                                             | Route 💌                       | -        |      |
| Termination Number                                           | 2                             |          |      |

### 7.11.Edit the Shared System Options Form

Navigate to System Properties  $\rightarrow$  System Feature Settings  $\rightarrow$  Shared System Options Verify that DPNSS/QSIG Diversion Enabled is set to No. Note: This option must match on all cluster elements.

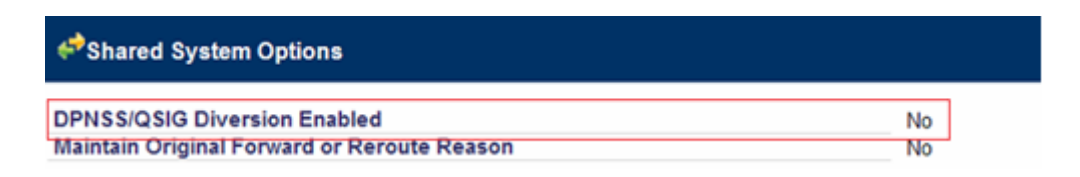

# 8. Verification Steps

### 8.1. Avaya Aura® Session Manager

From the System Manager web page, navigate to Session Manager  $\rightarrow$  System Status  $\rightarrow$  SIP Entity Monitoring. Under the All Monitoring SIP Entities, select Wesley Clover Solutions IP PBX SIP entity that was configured in this document (not shown).

Ensure that **Conn. Status** is **UP**, and **Reason Code** is **200 OK**. This will verify that the connection between Session Manager and Wesley Clover Solutions IP PBX is successful.

|   | 1 Items   Refresh Filter: E |                              |      |        |       |                 |                |                |  |  |
|---|-----------------------------|------------------------------|------|--------|-------|-----------------|----------------|----------------|--|--|
|   | Session Manage              | SIP Entity<br>Resolved<br>IP | Port | Proto. | Deny  | Conn.<br>Status | Reason<br>Code | Link<br>Status |  |  |
| 0 | <u>asm-tr1</u>              | 10.64.101.9                  | 5060 | TCP    | FALSE | UP              | 200 OK         | UP             |  |  |

### 8.2. Welsey Clover Solutions

### Navigate to Maintenance and Diagnostic → Maintenance Commands

The following maintenance commands may be useful for testing and validation. Please refer to the Wesley Clover Solutions IP PBX help files for additional commands and detailed descriptions.

- SIP LINK STATE ALL This command will show the UP/DOWN status of your SIP links.
- SIP ALL TRACE <ON/OFF> This command is used to start and stop SIP tracing directly to the following files: /db/SipTrace.rtf and /db/SipTrace\_backup.rtf. The /db/SipTrace.rtf file may grow to a maximum size of 10 Mbytes before overwriting the backup file.
- DGT TRACE <number> This command is useful to validate outbound ARS routing.
- LOGS READ SMDR NEWEST <number> This command may be used to check call records for inbound or outbound calls. <number> is the number of records to read.

# 9. Conclusion

Wesley Clover Solutions Trading Platform was able to successfully interoperate with Avaya Aura® Session Manager and Avaya Aura® Communication Manager. All executed test cases passed.

# **10. Additional References**

Product documentation for Avaya products may be found at <u>http://support.avaya.com</u>.

- Administering Avaya Aura® Communication Manager, Release 6.3, Document 03-3005089, Issue 7.0, December 2012
- [2] Administering Avaya Aura® Session Manager, Release 6.3, Document 03-603324, July 2012

Product information for Wesley Clover Solutions Trading Platform can be obtained from <u>www.wesleycloversolutions.com</u>

#### ©2013 Avaya Inc. All Rights Reserved.

Avaya and the Avaya Logo are trademarks of Avaya Inc. All trademarks identified by ® and <sup>TM</sup> are registered trademarks or trademarks, respectively, of Avaya Inc. All other trademarks are the property of their respective owners. The information provided in these Application Notes is subject to change without notice. The configurations, technical data, and recommendations provided in these Application Notes are believed to be accurate and dependable, but are presented without express or implied warranty. Users are responsible for their application of any products specified in these Application Notes.

Please e-mail any questions or comments pertaining to these Application Notes along with the full title name and filename, located in the lower right corner, directly to the Avaya DevConnect Program at <u>devconnect@avaya.com</u>.